## BALANCE TOTALS \$1,000.00 Mobiloil Caredit Unit State Digital Banking **Registration Guide**

SMART PLUS CHECKING 0010

SMART SHARE 0001

Available

nents Move Money Cerd Management Additional

ransfer Sottings

Quick peek

\$1.000.00

Make a Payment

Make paying bills fast and easy

your bills on one screen in seconds

Ley Semious ( Help

Support / Logout

Nobiloi CREDIT UNION

SMART PLUS CHECKING 0010

\$1.000.00

# **CREDIT UNION**

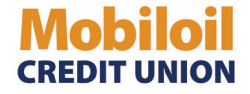

Welcome to our new Digital Banking system! Follow this guide to walk through the login process for desktop and mobile.

#### **Step 1: Enter Initial Credentials**

Desktop/browser: Begin by entering your User ID and PIN on first login.

Mobile App: Once the app is downloaded, click on Sign Up to begin, where you will then be prompted for your User ID and PIN.

Upon initial login, you must login with your member number and PIN. The PIN was sent to you via email.

Once you login with the PIN we provide, you will be prompted to create a new username and password.

| Get Started                     |                                                              |      |
|---------------------------------|--------------------------------------------------------------|------|
| Before you start, mak           | e sure that you have your member ID and PIN number with you. |      |
| Member Number                   |                                                              |      |
| Member Number                   |                                                              |      |
| Please fill in Member Ni<br>PIN | umber                                                        |      |
| PIN                             |                                                              | SHOW |
| Please fill in PIN              |                                                              |      |
|                                 |                                                              |      |

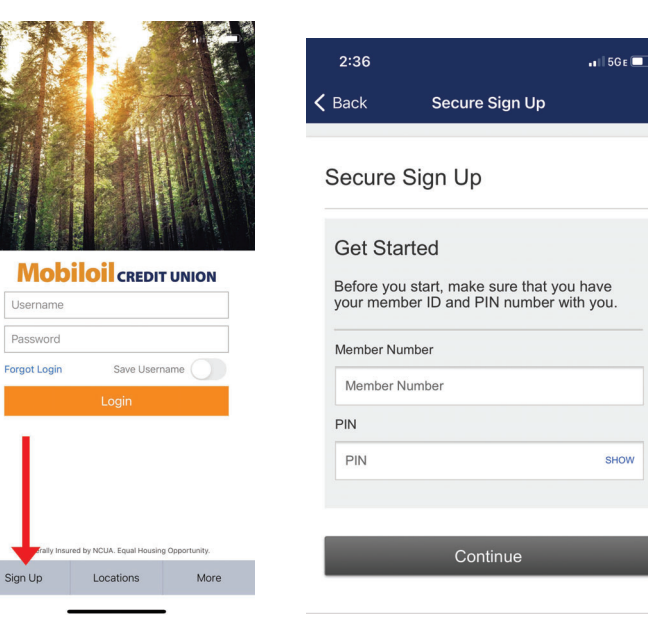

Desktop

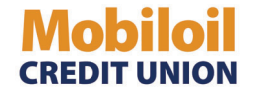

#### Step 2: Create Username and Password

#### **Password requirements:**

- Minimum of 8 characters
- Minimum of 1 letter
- Minimum of 1 capital letter
- Minimum of 1 number
- Minimum of 1 special character

#### \*Please note: When setting up a username, you cannot use your member number as you User ID.

### **Mobiloil** CREDIT UNION

| Create Login        |                               |      |
|---------------------|-------------------------------|------|
| Username            |                               |      |
| JohnDoe             |                               |      |
| Password            | Retype Password               |      |
|                     | HIDE                          | HIDE |
| Contact Information |                               |      |
| Country             |                               |      |
| Country             | *                             |      |
|                     | Forme & Conditions of convice |      |

Desktop

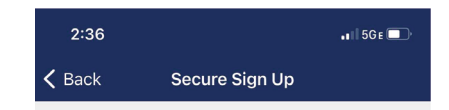

#### Secure Sign Up

Welcome to Online Banking Registration Form!

| Username        |      |
|-----------------|------|
| Username        |      |
| Password        |      |
| Password        | SHOW |
| Retype Password |      |
| Retype Password | SHOW |

| Contac  | t Information                                                                    |   |
|---------|----------------------------------------------------------------------------------|---|
| Country | (                                                                                |   |
| Count   | try                                                                              | * |
|         | I have read and accepted the <u>Terms &amp;</u><br><u>Conditions</u> of service. |   |

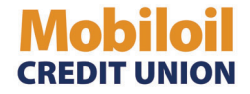

#### Step 3: Complete Sign Up

Once you have completed the registration process, you will see a success message. Click the "**Confirm contact information**" button.

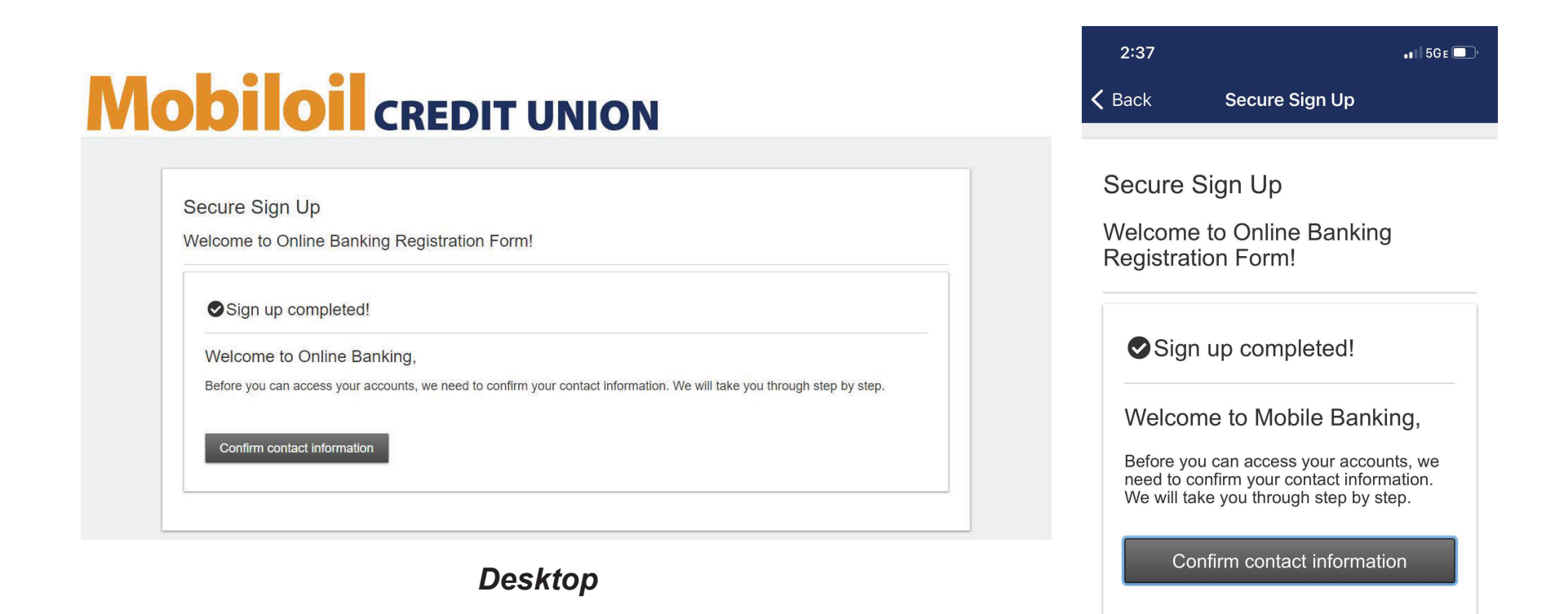

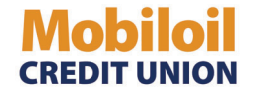

#### **Step 4: Verify Multi-Factor Authentication Details**

• Upon a successful registration, you will be requested to verify your contact information. For future logins on unknown devices, this information will be used as a Multi-Factor Authentication step.

\*\*It is important to note that all of the contact information is correct, as this will affect subsequent logins on unknown devices. If any of your information is incorrect, please call us at 800.892.1111 to update your contact information.\*\*

- If you are verifying through the mobile app, you will see an option to receive the code via text or by voice call. If the account has two phone numbers associated with it, you will have the option to receive a call or text at the number of your choosing.
- If you are verifying through desktop, you will see an option to receive the code via email or phone.

|         |                                                                                                    | 2:38                   |                                     | •#1 5GE 💶  |
|---------|----------------------------------------------------------------------------------------------------|------------------------|-------------------------------------|------------|
|         |                                                                                                    | S                      | ecure Login                         | Start Over |
|         |                                                                                                    | O<br>We need t         | ne time only:<br>o confirm your ide | entity     |
|         | Verify your contact information                                                                                                    | (xxx) xxx- <b>1111</b> | Text me                             | Call me    |
|         | Select where you would like to receive your verification code to confirm your contact information. If there is a login from a device we don't recognize, we'll contact you.                                                         | (xxx) xxx- <b>1234</b> | Text me                             | Call me    |
|         | ▲ Where should we send the access code?                                                                                                    | I can't acce           | ess these number                    | s now      |
|         | If this information is incorrect, please contact us at (800) 892-1111                                                                                                    |                        |                                     |            |
| Desktop | (409) 892-1111                                                                                                    |                        |                                     |            |
|         | Text me Call me                                                                                                    |                        |                                     |            |
|         | jdoe@mofcu.org                                                                                                    |                        |                                     |            |
|         | Email me                                                                                                    |                        |                                     |            |
|         |                                                                                                    |                        |                                     |            |
|         | Message and data rates may apply for text option. For help or information send "help" to 44833. To cancel at any time send<br>"stop" to 44833. By clicking Text me button you agree to the Terms and Conditions and Privacy Policy. |                        |                                     |            |
|         | Show the Terms and Conditions and Privacy Policy.                                                                                                    |                        |                                     |            |

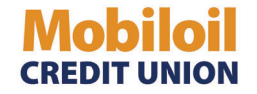

#### Step 5: Enter Verification Code to Verify Contact Information

- Code expires after 10 minutes
- If you are on a desktop, after entering the code, you will be prompted to register your device as private or public. If you are on a personal computer, select "Yes, register my private device" so that you are not required to complete the Multi-Factor Authentication step upon next login. If you are on a public computer, choose "No, this is a public device".
- If you are registering through the mobile app and selected "Text me" in the previous step, you will receive a message via text and will need to respond to that message with the code sent.
- If you are registering through the mobile app and selected "Call me" in the previous step, you will receive a phone call with a code. \*It is important that you write this code down, so you may enter it when prompted.\*

|         |                                                                                                    |        | 2:38                                                                     | ••1   5GE 💷 |
|---------|----------------------------------------------------------------------------------------------------|--------|--------------------------------------------------------------------------|-------------|
|         | Verify your contact information                                                                                                    |        | Secure Login                                                             | Start Over  |
|         |                                                                                                    |        | We texted you at (xxx) x                                                 | xx-1234     |
|         | <ul> <li>Within a minute, you'll receive a verification code at jdoe@mofcu.org.</li> <li>Once you receive the access code just type it in. <u>Open a new browser window</u> to check your email.</li> <li>Enter access code</li> </ul> |        | Text us back!<br>We'll complete your<br>login once we get<br>your reply. |             |
| Desktop | Didn't get the access code?                                                                                                    | Mobile |                                                                          |             |
|         | Save time by registering this device.                                                                                                    |        |                                                                          |             |
|         | If this is your personal device, register it now. We won't need to contact you the next time you log in.                                                                                                    |        |                                                                          |             |
|         | Yes, register my <b>private</b> device No, this is a <b>public</b> device                                                                                                    |        | Been a while & no text?<br>Send again                                    |             |

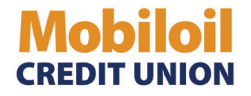

Once you have verified your code and selected the device type (private or public), you will be brought to your Online Banking homepage!

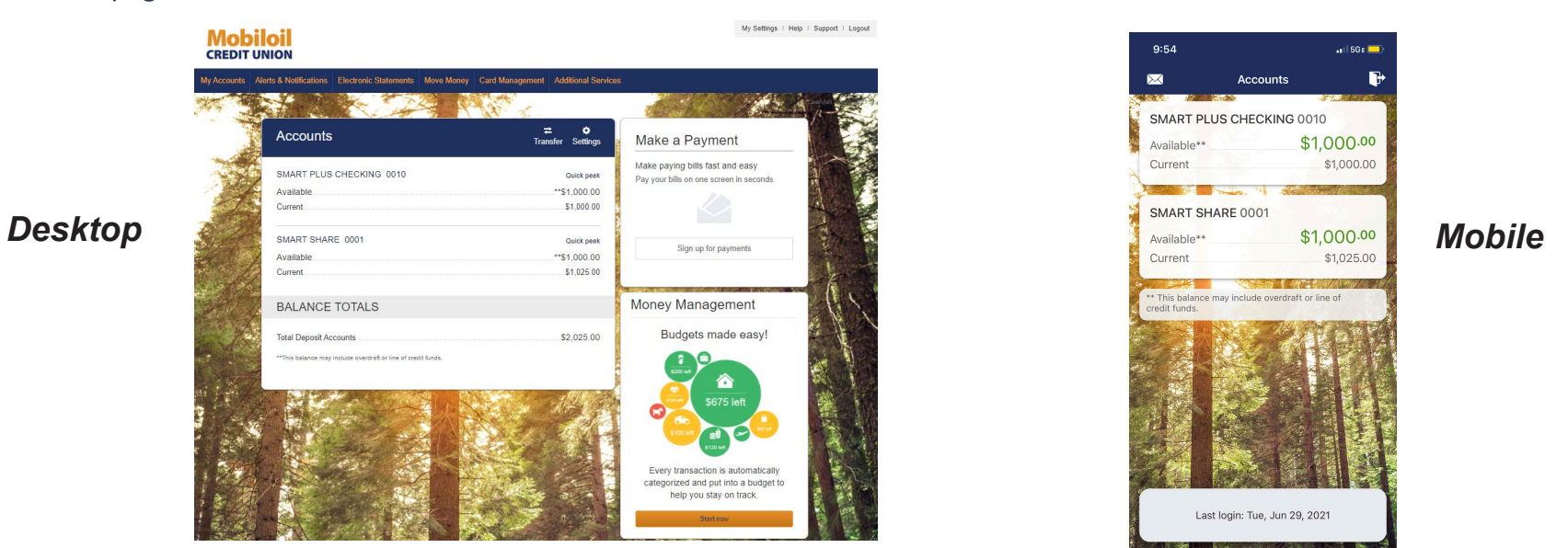

**\*\*Please Note\*\*Upon subsequent logins on <u>new</u> devices,** you may receive a "Secure Login" screen and be prompted to to verify your identity by entering a code that is sent to you. (This usually occurs on desktop or a mobile browser). This may occur because there was no device identifier found on the device (cell phone, tablet, computer).

This can be due to:

- deleting your cache/cookies
- anti-virus software and/or the browser is set to automatically delete cache/cookies
- the identifier was corrupt (clearing cache/cookies will remove the corrupted identifier)

If you do not have access to the contact information listed on the secure login, please call us at 800.892.1111 to have your contact information updated.

#### **Forgotten Password**

By default, users are locked out of Online Banking after 5 invalid passwords are entered for their username. An email notification is sent to the user upon lockout. You may use the Forgotten Password tool to reset your password & unlock your account.

### **Mobiloil** credit union

| JohnDoe  |  |
|----------|--|
| Password |  |
| SHOW     |  |
| Login    |  |

**Step 1:** Access the tool by clicking "I can't access my account" link.

# **Step 2:** Enter the phone number that is linked to your account. If you enter

a landline, you will receive a phone call. If you enter a cell phone, you will receive a text.

**NOTE:** If you enter a landline, **please** be prepared to write down the code as you will be prompted to enter it in the next two steps.

### **Mobiloil** credit union

| Provide the following information   | n and we'll send you a tempo | ary password. |  |
|-------------------------------------|------------------------------|---------------|--|
| Phone number                        |                              |               |  |
| + 1 🔻 (xxx) xxx-xxxx                |                              |               |  |
| This phone number must be already a | Idad to your                 |               |  |
| account.                            | aded to your                 |               |  |
| Username                            |                              |               |  |
| appendix and the                    |                              |               |  |
|                                     |                              |               |  |
| Send me a new password              | Cancel                       |               |  |
|                                     |                              |               |  |
|                                     |                              |               |  |

#### **Forgot Username?**

This tool prompts you for your email. If the email address matches what is stored in Online Banking, an email will be sent to that email address with the username.

**Note:** The Forgotten Password tool is disabled after 3 invalid phone numbers are entered for your username. If this occurs, you may call 800.892.1111 for assistance.

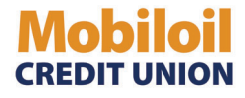

**Step 3:** The system will generate a temporary password (containing letters & numbers) to the phone via a voice call (or text if it is enabled). Email is not an option.

Note: The temporary password expires after 30 minutes. If you choose to receive the code by voice call, write it down when you receive the call. This code will be requested in the following screen.

| Enter the  | password we s    | ent to (888) 888 - 8 | 3888 |  |
|------------|------------------|----------------------|------|--|
|            |                  |                      |      |  |
| A Please   | enter the passwo | rd we sent you.      |      |  |
|            | Confirm          |                      |      |  |
| Didn't rea | ceive the passw  | ord?                 |      |  |
| Send pas   | ssword again     |                      |      |  |
| Try a diff | erent number     |                      |      |  |

### **Mobiloil** credit union

| Temporary password                      |      |  |  |  |
|-----------------------------------------|------|--|--|--|
| ·····                                   |      |  |  |  |
|                                         | HIDE |  |  |  |
| New password                            |      |  |  |  |
|                                         | HIDE |  |  |  |
| Minimum of 8 characters                 |      |  |  |  |
| <ul> <li>Minimum of 1 letter</li> </ul> |      |  |  |  |
| Minimum of 1 number                     |      |  |  |  |
| Minimum of 1 special character          |      |  |  |  |
|                                         |      |  |  |  |
| Retype password                         |      |  |  |  |
|                                         | HIDE |  |  |  |
|                                         |      |  |  |  |
| Passwords must match                    |      |  |  |  |
|                                         |      |  |  |  |
|                                         |      |  |  |  |
|                                         |      |  |  |  |

**Step 4:** You must enter your temporary password a second time and then create a new password and confirm. After doing so, you will be taken into your account.